# Procedura esemplificativa per richiedere il rimborso monetario o il voucher in differita su TicketOne.it

### Collegati su:

https://www.rimborso.info

## Passaggio 1: Clicca su RICHIEDI RIMBORSO

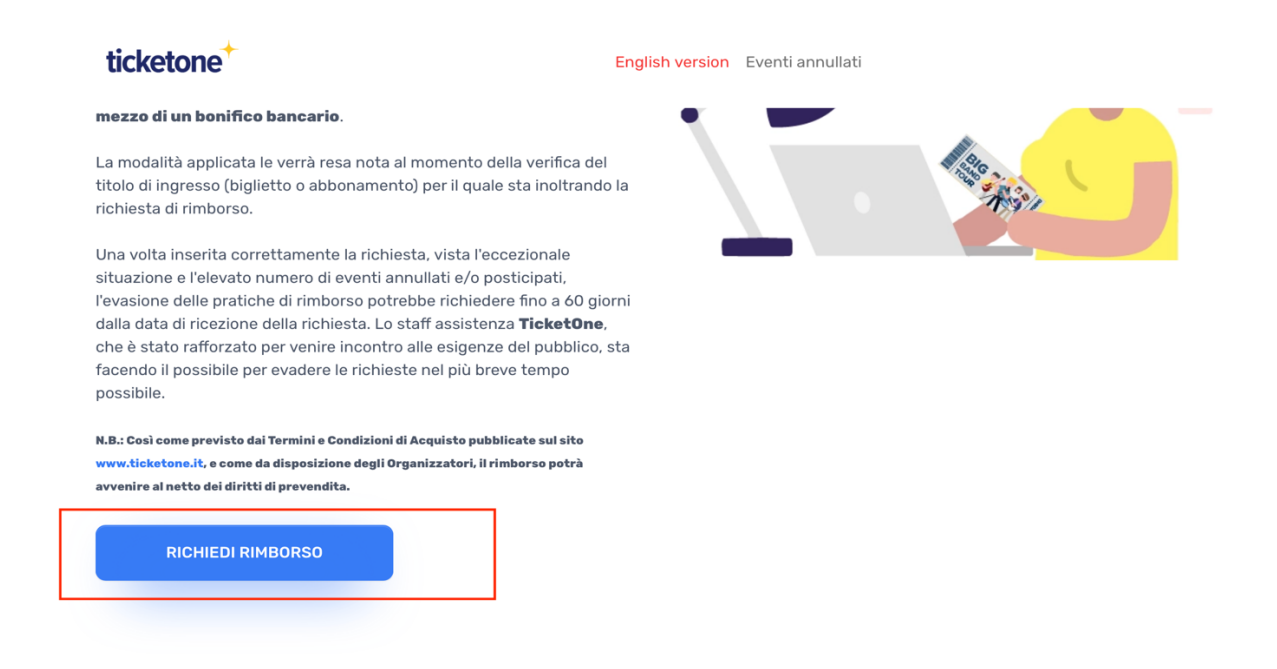

# Passaggio 2: Clicca su INSERISCI DATI

|                                                                                                    | TICKETONE - RIMBORSI                                                                                                    |                                                                                                    |
|----------------------------------------------------------------------------------------------------|----------------------------------------------------------------------------------------------------|----------------------------------------------------------------------------------------------------|
| ticketone                                                                                                    | English version Eventi annullati                                                                                                    |                                                                                                    |
| ,                                                                                                    | Verifica richiesta<br>Per inserire e verificare la sua richiesta è necessario formire i c<br>relativi al bigliatto/ordine come di seguito indicato.                                                                                              | odici                                                                                                    |
| The friend of the second second secon | MOS HAI IL<br>BIGLETO<br>HTIRO SUL<br>LOGO<br>DELL'EVENTO<br>Se ha acquistato il biglietto o<br>Gell'Evento", scelga questa modalità di<br>rimboro                                                                                               | HALUN VOLOTIER DA<br>CONVERTIRE?<br>VOUCHER -> QCCC<br>Se hal un Voucher valido da convertire in<br>rimboro monetario (evento musica<br>definitivamente annullato), scelga questa<br>modalità di rimborso                                           |
| In questo caso dovrà fornire due codici presenti<br>sul biglietto:                                                                                                    | In questo caso dovrà fornire due codici:<br><ul> <li>Il numero dell'ordine di acquisto</li> <li>L'indirizzo email di chi ha effettuato l'ordine</li> </ul>                                                                                       | In questo caso dovrà fornire i due codici presenti<br>nella email di comunicazione del voucher:<br>v II codice del voucher                                                                                                    |
| Codice della carta facale     Siglito facale     Per sapere dove trovare i due codici sul biglietto     elicea qui                                                                                                    | Il numero d'ordine d'acquista è presente sia nella<br>emai di "Conferena d'ordine di acquisto" sia<br>all'interno dida sozione "Storia Ordini" del sito<br>TicketOne.it<br>Per sapere dove trovare i due codici sull'ordine<br><b>clicea qui</b> | <ul> <li>L'indirizzo email di chi ha ricevuto il voucher</li> <li>Saranno accettate unicamente le richieste che<br/>sodisfano le seguenti caratteristiche (ved)</li> <li>Par sapere dove trovare i due codici sul voucher<br/>clicca qui</li> </ul> |
| INSERISCI DATI                                                                                                    | INSERISCI DATI                                                                                                    | INSERISCI DATI                                                                                                    |

# Procedura esemplificativa per richiedere il rimborso monetario o il voucher in differita su TicketOne.it

## Passaggio 3:

Inserisci il codice della carta fiscale e il sigillo fiscale e clicca su **AGGIUNGI BIGLIETTI**. (Vedi immagine dei biglietti esemplificativa di seguito che possa aiutarti ad individuare il numero della carta fiscale e sigillo fiscale del tuo biglietto):

| ticketone <sup>+</sup>                                         | English version                                                                    | Eventi annullati                  |
|----------------------------------------------------------------|------------------------------------------------------------------------------------|-----------------------------------|
| Rimbo<br>sogge                                                 | orsi per eventi annullati,<br>etti a restrizione a causa<br>sanitaria<br>COVID-19. | riprogrammati o<br>dell'emergenza |
|                                                                | PRATICA NR. T1-2913649137                                                          | -22                               |
| Verifichi le credenziali del suo<br>biglietto/abbonamento      | E                                                                                  | enco biglietti nel carrello       |
| PRIMO CAMPO DI VALIDAZIONE                                     | Prodotto                                                                           | Importo rimborso                  |
| Codice della carta fiscale                                     | Totale rimborsi                                                                    | €0,00                             |
| SECONDO CAMPO DI VALIDAZIONE Sigilio fiscale Non sono un robot |                                                                                    |                                   |
|                                                                |                                                                                    |                                   |

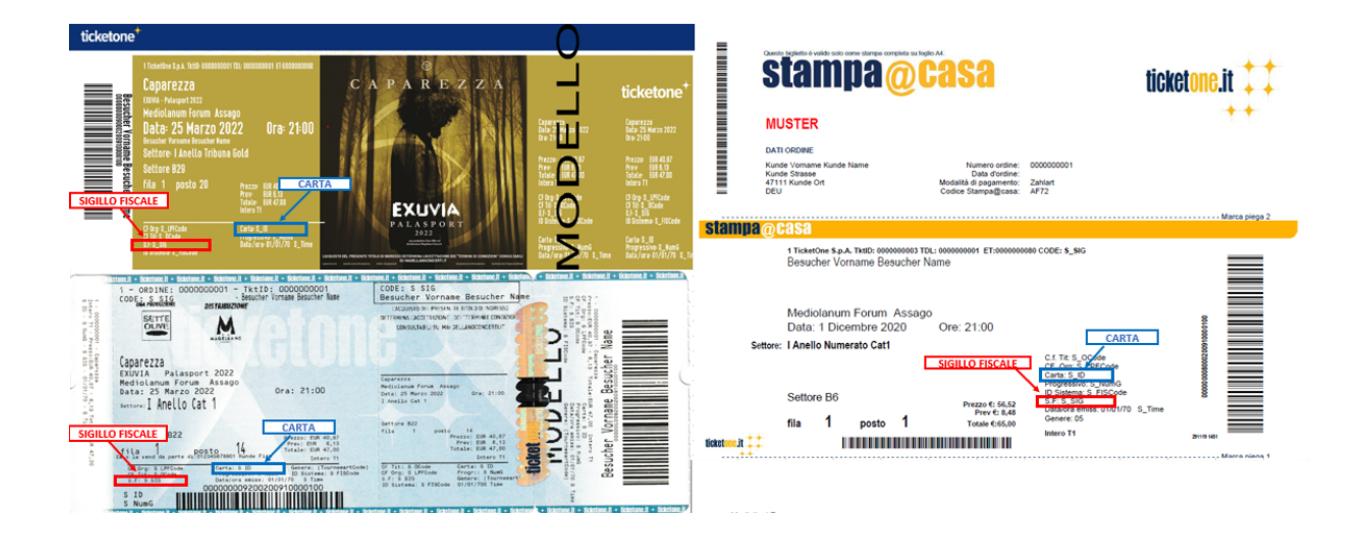

# Passaggio 4: ATTENZIONE!!! SELEZIONA IL CAMPO DI TUA PREFERENZA

(una volta effettuata la scelta l'opzione non sarà più modificabile). Emissione voucher in differita o rimborso monetario e clicca su **PROSEGUI** 

| NO CAMPO DI VALIDAZIONE    | - | Prodotto                  | Importo rimborso               |   |
|----------------------------|---|---------------------------|--------------------------------|---|
| Codice della carta fiscale | 1 | Caparezza                 | € 40,00                        | 1 |
|                            | 2 | 19/02/2022 21:00          | Emissione voucher in differita |   |
|                            |   | FRIENDS & PARTNERS S.P.A. | Emissione voucher in differita |   |
| ONDO CAMPO DI VALIDAZIONE  |   | ID Ticket: 26987378700    |                                |   |
| Sigillo fiscale            | ] | Totale rimborsi           | € 40,00                        |   |
| Non sono un robot          |   | PROSEGUI                  |                                |   |

### Passaggio 5:

Riceverai una mail da parte di Ticketone.it con la conferma di presa in carico della richiesta. **Esempio mail di conferma presa in carico richiesta voucher in differita:** 

| Gentile Cliente,                                              |                                                                                                    |                                                                                                    |                   |
|---------------------------------------------------------------|----------------------------------------------------------------------------------------------------|----------------------------------------------------------------------------------------------------|-------------------|
| Le confermiamo c<br>di eventi annullat<br>ricezione della ric | :he la sua richiesta è stata correttamente presa in car<br>:i e/o posticipati, l'evasione delle pratiche di rimbor:<br>:h <b>iesta</b> . | rrico, vista l'eccezionale situazione e l'elevato r<br>rso potrebbe richiedere fino a <b>60 giorni dalla</b> | numero<br>data di |

#### PRATICA NR. T1-1333605149-22 DEL 28/02/2022

| PRODOTTO  | TIPO RIMBORSO                  | IMPORTO |
|-----------|--------------------------------|---------|
| Caparezza | Emissione voucher in differita | € 40,00 |

Lo staff assistenza TicketOne, che è stato rafforzato per venire incontro alle esigenze del pubblico, sta facendo il possibile per evadere le richieste nel più breve tempo possibile.

La ringraziamo e le porgiamo i nostri più cordiali saluti,

#### TicketOne Staff

# Procedura esemplificativa per richiedere il rimborso monetario o il voucher in differita su TicketOne.it

### Esempio mail di conferma presa in carico richiesta rimborso monetario:

| Gentile Cliente,                                                                  |                                                                                                    |                                                                                           |
|-----------------------------------------------------------------------------------|----------------------------------------------------------------------------------------------------|-------------------------------------------------------------------------------------------|
| Le confermiamo che la s<br>di eventi annullati e/o p<br>ricezione della richiesta | sua richiesta è stata correttamente presa in carico, vista l'ecc<br>posticipati, l'evasione delle pratiche di rimborso potrebbe ri<br>a. | ezionale situazione e l'elevato numero<br>ichiedere fino a <b>60 giorni dalla data di</b> |
|                                                                                   | PRATICA NR. T1-7772984958-22 DEL 28/02/20                                                                                                | 22                                                                                        |
| PRODOTTO                                                                          | TIPO RIMBORSO                                                                                                    | IMPORTO                                                                                   |
| Caparezza                                                                         | Rimborso monetario                                                                                                    | € 40,00                                                                                   |
| Lo staff assistenza Ticke<br>per evadere le richieste                             | t <b>One</b> , che è stato rafforzato per venire incontro alle esigenz<br>nel più breve tempo possibile.                                 | ze del pubblico, sta facendo il possibile                                                 |

La ringraziamo e le porgiamo i nostri più cordiali saluti,

TicketOne Staff